# いつでもどこでも、入出金明細や残高をスマホで確認!

## 通帳記帳・通帳繰越はもう不要!

(にししんアプリ通帳(通帳レス口座))

ご利用無料

アプリをダウンロードすることで、入出金明細や残高をスマートフォンで確認できるサービス です。

お客様の操作(任意)で紙通帳からアプリ通帳(通帳レス)に切り替えることができます。

■ご利用対象者

個人のお客様

※キャッシュカードを発行している普通預金口座でご利用いただけます。 ※ご利用の際は、メールアドレスが必要です。

#### ■ご利用いただけるサービス

<u><アプリ機能></u>

<u>スマートフォンアプリへ口座を登録することでご利用いただけます。</u>

○直近10回分の入出金明細がご覧いただけます。

〇保有口座を最大5口座まで登録いただけます。

<アプリ通帳機能(通帳レス)>※紙通帳はご利用いただけなくなります。

紙通帳の代替として、スマートフォンアプリにてご利用いただけます。

○最大10年間分の入出金明細がご覧いただけます。

※アプリ通帳利用開始以降

〇総合口座担保定期の新約・解約ができます。

○検索・メモなど便利な機能がご利用いただけます。

#### ■ご留意いただきたい事項

※「紙通帳」から「アプリ通帳」に切り替えた場合、これまで使用していた「紙通帳」はご使用いただけなくなり、ATMでの通帳を使用したお 取引(振替入金等)もご利用いただけません。(※ATM はキャッシュカードでご利用いただけます。)

※「紙通帳」から「アプリ通帳」に切り替えた場合、切替日以前の未記帳明細は、切替日の翌々日より、「アプリ通帳」でご覧いただけます。

※「アプリ通帳」では、総合口座担保定期の新約取消および解約取消はできません。取り消す場合は、ご来店いただく必要があります。(※ 新約、解約はできます。)

※「アプリ通帳」をご利用の口座を「紙通帳」へ戻す際には、当金庫所定の通帳発行手数料がかかる場合があります。

■ご利用可能時間

| 平日         | 土曜日        | 日曜日        |
|------------|------------|------------|
| 0:00~24:00 | 0:00~22:00 | 8:00~24:00 |

※毎日 0:00:00~0:00:10(10 秒間)および 5:00~5:20(20 分間)は、サービス

停止時間となります。

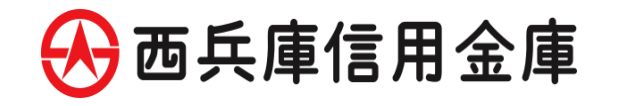

## ■アプリを<mark>QRコード</mark>でダウンロード

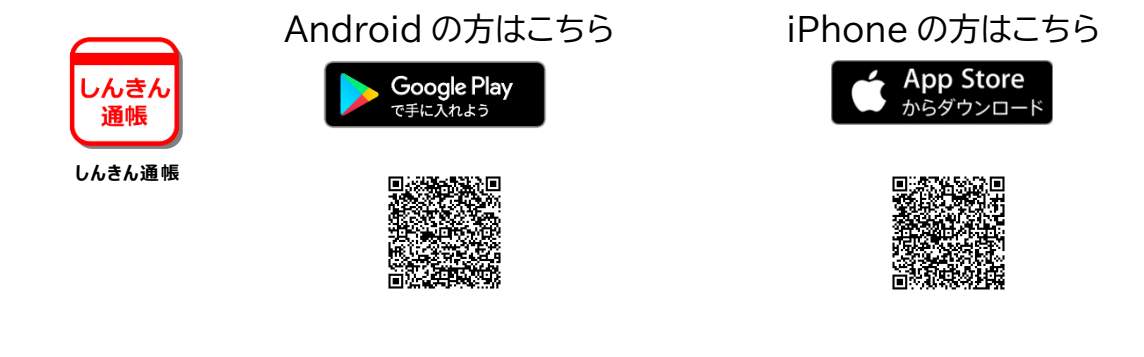

## <まず、アプリを登録>

#### 口座番号そのまま!スマホでカンタン登録!

□座開設時にご登録いただいた口座情報やお客様情報などを 入力していただきます。

#### ■主な機能

<アプリの登録後できること>

#### 保有口座を最大5つまで登録できます!

# $5 \rightarrow [$

登録した口座を一覧で確認でき、「紙通帳」か、「アプリ通帳」へ 切替済かも一目でわかります。

#### 直近10回分の入出金明細が見られます!

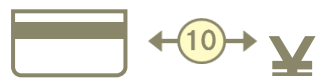

出金明細をタップすると詳細情報も確認できます。

<「アプリ通帳」への切替後できること> ※「紙通帳」のご使用はできなくなります。

最大10年間分の入出金明細が見られます!

「通帳」のように見られます。総合口座の場合、総合口座定期預 金も閲覧可能です。

#### 総合口座担保定期の新解約ができます!

総合口座担保定期預金の新約および解約ができます。 普通預金口座から総合口座へ変更して定期預金を預け入れいただくこともできます。

### 検索・メモなど便利な管理機能も!

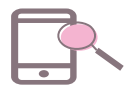

期間や金額で明細を検索できます。 また、明細詳細にメモ情報を書いたり、過去の明細のファイル も保存できます。

## ■アプリの登録方法

1 アプリ起動後、日本地図からお住まいの地区を選択

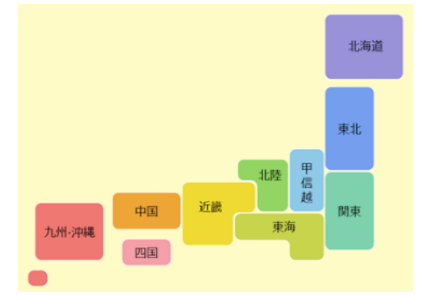

2 検索画面より当金庫を選択し登録する口座の支店番号と口座番号を入力

| Carrier 🗢                              | 6:59 PM                | -     | 🛾 KABIOS 🗢                         | 1:08 PM                                   |               |
|----------------------------------------|------------------------|-------|------------------------------------|-------------------------------------------|---------------|
|                                        | 金庫検索                   |       | ログ・                                | イン(利用口座情報入力)                              | Х             |
| エリア検索または金庫4<br>してください。<br>エリア検索        | 名検索にて、ご利用対象の信用<br>会康名札 | 金庫を検索 | お手元にご利用中¢<br>ただき、支店番号<br>入力してください。 | の普通預金口座のキャッシュカード等を<br>(半角数字3桁)、口座番号(半角数字7 | ご準備い<br>(桁) を |
|                                        |                        |       | 支店番号                               | 支店番号 3 桁                                  |               |
| ご利用対象の信用金庫の名称を入力し「検索」ボタンを押下して<br>ください。 |                        | を押下して | 普通                                 |                                           |               |
|                                        |                        | 検索    | 口座番号                               | 口座番号 7 桁                                  |               |
| 2                                      |                        |       |                                    |                                           |               |

3 当金庫にご登録いただいているお客様のカナ氏名・生年月日・電話番号の下4ケタを入力

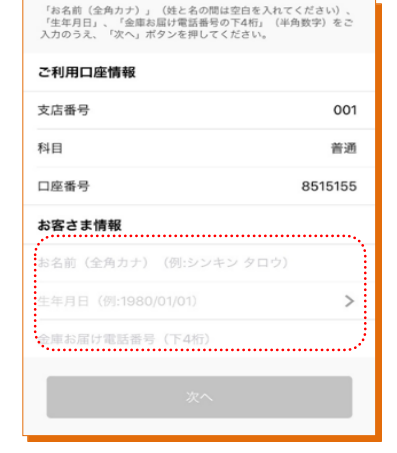

4 キャッシュカードの暗証番号を入力しメールアドレスを登録

| Carrier 穼          | 10:00 AM                     | -       | Carrier 🗢 | 1:36 PM          |             |
|--------------------|------------------------------|---------|-----------|------------------|-------------|
|                    | 暗証番号入力                       | 考入力 🗙 🗙 |           | メールアドレス登録        |             |
| •                  |                              |         | •         |                  |             |
| 本人情報入力             | 暗証番号入力 メールアドレス登録             | バスワード登録 | 本人情報入力    | 暗証番号入力 メールアドレス登録 | バスワード雪      |
| キャッシュカー<br>へ」ボタンを押 | ド暗証番号(半角数字4桁)をご入力<br>してください。 | カのうえ、「次 | アプリに登録:   | メールアドレスを入力しください。 |             |
| キャッシュ              | <b>暗証番号</b><br>カード暗証番号       |         | メールアト     | シメールアドレス         |             |
|                    |                              |         | 確認用メ      | ("ルアドレス (再入      | <b>.力</b> ) |
|                    |                              |         |           |                  |             |
|                    |                              |         |           |                  |             |
|                    |                              |         |           |                  |             |

5 4 で登録したメールアドレスに送られてくる認証コードを入力し、次回以降、本アプリを 利用して入出金明細等を閲覧する際のパスワードを登録

| く メール認証画面                                | 17:51 1 🕆 👀                                   |
|------------------------------------------|-----------------------------------------------|
| 登録されたメールアドレスに認証コードを送付しました。               | パスワード登録 🛛 🗙                                   |
| 以下の人力フォームに認証コードを入力し、確認ホタンを押<br>下してください。  |                                               |
| kabd@pblmailtest.com                     | 本人情報入力 地証番号入力 メールアドレス登録 パスワード登録               |
| 数分経過してもメールが届かない場合は、認証コードの再送<br>をお試しください。 | 残高限会等の認証で使用するパスワードを<br>半角英数字混在8~32桁で入力してください。 |
| 認証コード 認証コード                              | パスワード パスワード                                   |
|                                          | 確認用パスワパスワード(再入力)                              |
| 認証コードの再送 確認                              | 今後の認証方法を選択してください。                             |

# 登録完了!

ホーム画面上の「残高明細」をタップすると登録口座一覧が表示され、さらに、確認したい口 座をタップすると入出金明細(直近10回分)が確認できます。

| )           |                                             |                                                         |                                                                                                  |
|-------------|---------------------------------------------|---------------------------------------------------------|--------------------------------------------------------------------------------------------------|
|             | ET 通報<br>登録                                 | アプリ<br>手続き                                              | 0                                                                                                |
|             | EEG 定期                                      | 預金取引                                                    |                                                                                                  |
| インタ-<br>パン: | ーネット<br>キング                                 |                                                         |                                                                                                  |
|             |                                             |                                                         |                                                                                                  |
|             | т <i>ур</i> -<br><i>тур-</i><br><i>ку</i> - | <ul> <li>一一一一一一一一一一一一一一一一一一一一一一一一一一一一一一一一一一一一</li></ul> | <ul> <li>○ 通気アプリ</li> <li>● 金泉手焼き</li> <li>● 定版預金取引</li> <li>● エレターネット</li> <li>パンキング</li> </ul> |

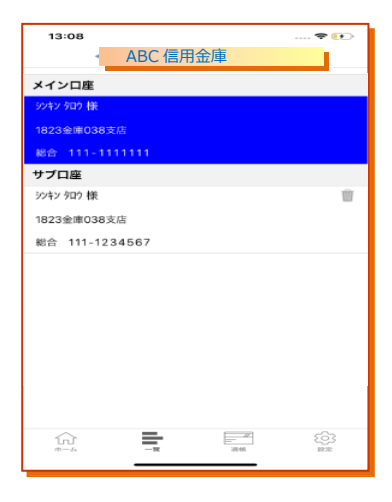

11

21

45,941円

+ 1,000円 >

■紙通帳から「アプリ通帳」への切替方法

1 ホーム画面で「通帳アプリ登録手続き」または入出金明細の確認画面で「通帳アプリ(通 帳レス)登録手続きはこちら」をタップ

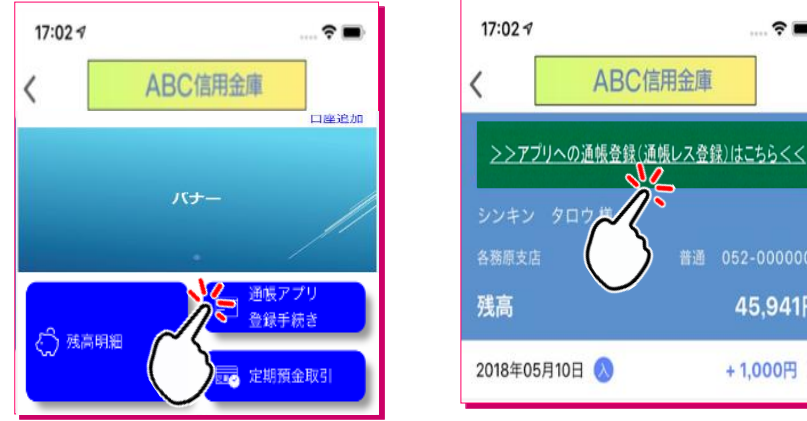

2 注意事項を必ずお読みください

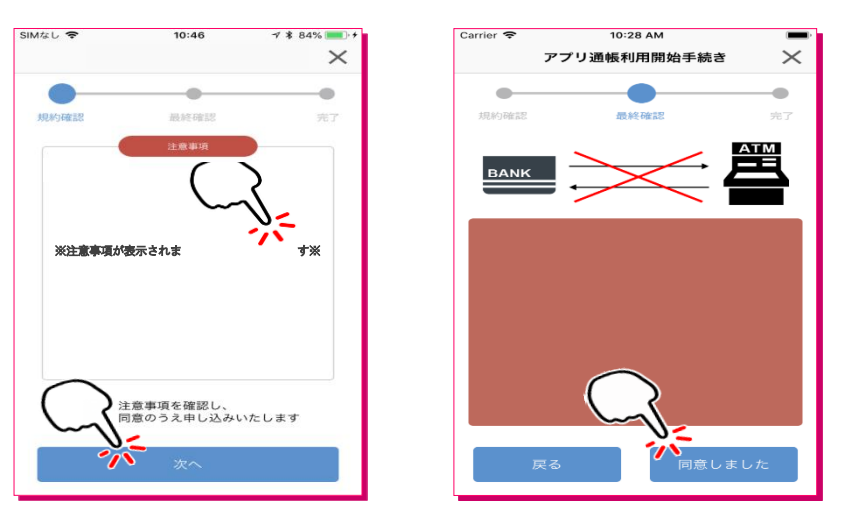

# 切替完了!

入出金明細の確認画面でスマホを横にすると「通帳」のように確認できます

| く 入出金明細 音通 定期 更新日時:2019/01/17 17:26 検索/DL ご 更新 |          |             |          |              |  |
|------------------------------------------------|----------|-------------|----------|--------------|--|
| From:2018年12月19日~To:2019年01月17日                |          |             | 最新 今月 前月 | 月指定 ~        |  |
| 年月日▼                                           | お取引内容    | お支払金額       | お預り金額    | 差引残高 メモ      |  |
| 2016-01-01 🗴                                   | • 摘要摘要摘要 | 入出金摘要入出金摘要… | 700,000円 | 10,000,000円  |  |
| 2016-01-02 🗴                                   | • 摘要     | 入出金摘要       | 700,000円 | ••••••       |  |
| 2016-01-03 🗴                                   | • 摘要     | 入出金摘要       | 700,000円 | -10,000,000円 |  |
| 2016-01-04 🗴                                   | • 摘要     | 入出金摘要       | 700,000円 | 10,000,000円  |  |
| 2016-01-05 ×                                   | • 摘要     | 入出金摘要       | 700,000円 | 10,000,000円  |  |
| 2010 01 00 1                                   | • 10.7F  | 1山会校市       | 700.000  | 10.000.000   |  |